## DJ-X81 クローンユティリティ V.0.04

DJ-X81をお買い上げいただき、誠にありがとうございます。

このソフトウエアは、DJ-X81のメモリーとバンクの編集、リンク設定、各種機能の設定値 変更ができるもので、フリーウエアとしてご提供しています。このソフトウエアの使い方に関 するステップバイステップのサポートはしておりません。また、PCによっては USB シリアル 変換や通信信号のレベルなどの相性から、お使いになれないこともありますので、予めご 了承ください。パソコンの操作が苦手な方は、パソコンの使用に慣れた方に設定や使い 方をお聞きください。ソフトは単純な機能しか持ちませんが、表示はすべて英文で、日本 語版はありません。

プログラムはウインドウズ XP の32ビットとセブン、エイトの64ビット版で動作を確認してい ます。お使いになるには、別売の専用 PC 接続ケーブル ERW-7(定価¥4,725)が必 要です。PC 接続ケーブルをお買い上げいただく前にソフトをインストールして、インター フェースなどをあらかじめご覧になり、お使いいただけそうならケーブルをご購入ください。 ケーブルの返品はできません。

\*インストール

ダウンロードした ZIP ファイルを解凍します。解凍したフォルダにある DJ-X81 Clone Utility v0.04.msi ファイルをクリックして、インストールします。デフォルト状態なら、Cドライ ブの program files フォルダに DJ-X81 Clone Utility v0.04 というフォルダができ、デスク トップにショートカットが表示されます。フォルダにある「出荷時メモリーデータ 002.x81」 ファイルは、出荷時に DJ-X81 にプログラムされているメモリーデータです。エディターの File メニューから Open を選び、このファイルを指定するとエディターに読み込むことがで きます。

アンインストールはウインドウズのプログラム削除から DJ-X81 Clone Utility v0.04 を削除してください。更新する場合は、古いバージョンを必ず削除してから新しいものをインストールしてください。

\*接続ケーブルのドライバーについて

XPの場合、初めてERW-7をお使いになるときはドライバーソフトをインストールします。 ・ALINCO 電子事業部、でウエブ検索して下記のダウンロードコーナーにアクセスします。 www.alinco.co.jp/division/electron/softdl03.html

・PC 接続ケーブル ERW-7/ERW-8 ドライバーソフトのリンクから「ドライバーソフトのダウンロード」を選び、ERW7\_8driver.zip をダウンロードして解凍します。

・おなじ場所にある「ドライバーソフトのインストールについて」PDFに説明があるので、それ

にしたがってインストールします。

ウインドウズセブンやエイトの場合は、ERW-7をUSBポートに接続して、スタートボタン> デバイスマネージャーから「ポート(COMとLPT)」の項目に「USB serial port(com 数字)」 が表示されていれば、何もする必要はありません。これが出ないときだけ、XPと同じ要領 でドライバーを入れてください。現行の最新ドライバー CDM20828は、エイトまで対応す るドライバーです。

\* クローンユティリティの使い方

・ERW-7 のプラグを DJ-X81 のイヤホンプラグに、USB コネクターを PC の USB につなぎ ます。

・ユティリティプログラムを起動します。DJ-X81 Clone Utility v0.04 画面がモニターに表示されます。

·DJ-X81のMONIキーを押したまま、電源を入れます。CLONEが液晶画面に表示されます。

・ウインドウズのデバイスマネージャーにあった「USB serial port(com 数字)」の数字を、 ユティリティのツールバーにあるPortメニューの COM 番号に合わせます。

・新しいファイルをゼロから作るときはこの状態でBANK00-000のような表示の上をダブ ルクリックします。別のウインドウが表示されるので編集したい内容を半角英数字で入力 します。ローマ字は大文字で入力してください。OK で確定(入力が不十分だとINVALIDと 警告が出ます)、CLEAR で書き直し、<<や>>で前後のチャンネルを参照、CANCEL で 作業を中断できます。

・メモリーに合わせてバンクのサイズも編集できます。バンク編集テーブルは、各バンクの サイズを入力します。バンクは最大50バンク(最小は1000chの1バンクだけ)まで作れ ますが、メモリーch数の合計は、必ず1000でないと編集を受け付けません。Total 欄が 1000以外の時は赤い数字が表示されます。

・編集を終えるときは、FILEメニューで SAVE を選び、名前を付けて保存します。それを ユティリティに読み込むときは、FILE から OPEN を選び、保存したファイルを指定します。

【参考】デフォルトのインストールを行なえば、ウインドウズのCドライブ Program Files の中

に DJ-X81 Clone Utility v0.04 というフォルダが生成されます。そのフォルダにある「出 荷時メモリーデータ 002.x81」は、出荷時の標準メモリーデータのバックアップファイルで す。これを読み込んで、ソフトの動きになじむための教材代わりに使うと便利です。

・エクセルなど作表ソフトで編集したいときは FLE から Export を選び、CSV 形式でデータ を書き出します。CSV を読み込むときは Import を使います。半角英数字で入力してくだ さい。デフォルトのメモリーデータを吸い上げてテンプレート代わりに使い、カスタマイズし たい文字や数字の部分だけ書き換えていくようにすると間違いがありません。自分で手 入力するときは、本書の終わりにある付録を合わせてご参照ください。間違えたデータを インポートするとメモリーがうまく反映されませんが、DJ-X81 が故障することはありません。 正しいデータに書き換えれば治ります。まず、ダミーのデータを短波や AM 放送、トーンス ケルチや空線キャンセラーなど、いろんな周波数や設定を入力して、どのような状態で CSV ファイルに記述されるか見ておくと、参考になります。

・Memory メニューの下にある BANK-LINK と PS-LINK はメモリースキャンとプログラムス キャン時にリンクさせたいバンクやサーチペア番号を入力できます。

・DJ-X81 に編集したデータを書き込むには、COMM メニューから Write All を選びます。 メモリータブの Write selected memory は該当のチャンネルだけを書き込むときに使い、 早く書き込みができます。Clear memory は削除で、該当するものだけを消す selectedと すべて消去する all があります。

・バンクテーブルも同様です。Bank Writeとreadはバンクの切り方の書き込みと読み込み、Resetはプログラム標準の16バンクの切り分けに戻します。

・Settings タブは機能の設定に使います。詳細はセットモードの項目にあるパラメータと同じです。misc 枠の一番下、EXPERT をONにすると全ての機能で編集ができます。エキスパートモードで設定して書き込んだ値は、X81 が記憶しますからビギナーモードにしても値は有効になっています。

・設定値を全て初期値(デフォルト状態)に戻すには、一度プログラムを落とし、改めて起動してください。

·[Preset]の項目にあるパラメータは、以下となっています。

1: TV MOD

DJ-X81は実際のTVと同じく、1ch~10chの番号(リモコンID番号)に、実際に放送で

使われている13~52chのチャンネル(物理チャンネル)を割り当てることができます。 \*1~12のパラメータにしてAREA欄で受信地域を選ぶと物理チャンネルがRemocon key ldマスに表示されます。

\* AREAで\* \* \* \* \*を選ぶと1~10のマスに実際に受信したい物理チャンネル番号を直接書き込むことができるようになります。聞きたくないCHは-ハイフンで隠すこともできます。

\*13~52パラメータにすると、DJ-X81のTV受信モード時、13~52chが全て表示されます。

2:TV PCH

TV MOD で物理チャンネルモード(13~52)を選んだとき、編集後、最初に電源を入れ たときに出てくるCH番号を選択できます。ただ、次回からは最後に受信されていたCHで 起動するので、あまり意味があるパラメータではありません。これはこのコーナーのAM/ FM/MARINEにも共通です。EWS-CHはEWS/EEWが起動したときに受信するF M局のチャンネルですから、ラジオ局に割り当てるなら正しく設定してください。

\_\_\_\_\_\_

付録: Import/Export 機能について

Export された CSV ファイルの各欄の記述は以下のようになっています。

1 BANK-CH

ライターソフトの Bank の文字列をそのまま表示しており、import 時にはここは参照されません。この部分を書き換えても、保存先のバンクやメモリーが変わることはありません。上の行から順に登録されていきます。

2 Frequency

受信周波数。Export時はMHzを付加して出力しますが、import時には書く必要はありません。小数点以下の、最後に付く0は全て省略しても構いません。 整数部、小数部の桁数に特に指定はありませんが、書いたからと言って何でもDJ-X81 がその通り読み込むこともありません。

3 Mode

FM / AM / WFM のいずれかが有効となります。

## 4 Step

5KHz / 6.25KHz / 8.33KHz / 10KHz / 12.5KHz / 15KHz / 20KHz / 25KHz / 30KHz / 50KHz / 100KHz / 125KHz / 150KHz / 200KHz / 500KHz / 1MHz の いずれかが有効となります。Hz はあってもなくても構いませんが、K か M は記述してくだ さい。

## 5 Subtone

OFF / Train / CTCSS / REV / DCS のいずれかが有効となります。

## 6 TSQ

67.0Hz / 71.9Hz / 74.4Hz / 77.0Hz / 79.7Hz / 82.5Hz / 85.4Hz / 88.5Hz / 91.5Hz / 94.8Hz / 97.4Hz / 100.0Hz / 103.5Hz / 107.2Hz / 110.9Hz / 114.8Hz / 118.8Hz / 123.0Hz / 127.3Hz / 131.8Hz / 136.5Hz / 141.3Hz / 146.2Hz / 151.4Hz / 156.7Hz / 162.2Hz / 167.9Hz / 173.8Hz / 179.9Hz / 186.2Hz / 192.8Hz / 203.5Hz / 210.7Hz / 218.1Hz / 225.7Hz / 233.6Hz / 241.8Hz / 250.3Hz / 69.3Hz / 159.8Hz / 165.5Hz / 171.3Hz / 177.3Hz / 183.5Hz / 189.9Hz / 196.6Hz / 199.5Hz / 206.5Hz / 229.1Hz / 254.1Hz のい ずれかが有効となります。。Hz は書かなくても構いません。

7 DCS

023 / 025 / 026 / 031 / 032 / 036 / 043 / 047 / 051 / 053 / 054 / 065 / 071 / 072 / 073 / 074 / 114 / 115 / 116 / 122 / 125 / 131 / 132 / 134 / 143 / 145 / 152 / 155 / 156 / 162 / 165 / 172 / 174 / 205 / 212 / 223 / 225 / 226 / 243 / 244 / 245 / 246 / 251 / 252 / 255 / 261 / 263 / 265 / 266 / 271 / 274 / 306 / 311 / 315 / 325 / 331 / 332 / 343 / 346 / 351 / 356 / 364 / 365 / 371 / 411 / 412 / 413 / 423 / 431 / 432 / 445 / 446 / 452 / 454 / 455 / 462 / 464 / 465 / 466 / 503 / 506 / 516 / 523 / 526 / 532 / 546 / 565 / 606 / 612 / 624 / 627 / 631 / 632 / 654 / 662 / 664 / 703 / 712 / 723 / 731 / 732 / 734 / 743 / 754 のいずれか。先頭の0はなくても構いませんが、出力 されたファイルには\*0が追加されます。

8 Train

300Hz / 400Hz / 500Hz / 600Hz / 700Hz / 800Hz / 900Hz / 1000Hz / 1100Hz / 1200Hz / 1300Hz / 1400Hz / 1500Hz / 1600Hz / 1700Hz / 1800Hz / 1900Hz / 2000Hz / 2100Hz / 2200Hz / 2300Hz / 2400Hz / 2500Hz / 2600Hz / 2700Hz / 2800Hz / 2900Hz / 3000Hz / JR のいずれか。 Hz はあってもなくても構いません。

9 Shift

OFF / + / - のいずれかが有効となります。

10 Offset Freq.

オフセット周波数です。 export 時は MHz を付加して出力するが、 import 時にはなくても 構いません。また、小数点以下の、最後に付く0は全て省略しても構いません。 整数部、 小数部の桁数に特に指定はありませんが、 無効な値は反映されません。

11 Skip

スキップ設定ありの時は\*で、それ以外は何も入れないでください。

12 Name

メモリネーム。

export 時は先頭に\*を付加して出力するが、import 時にはなくても構わない。 先頭の一つ目の\*に関しては、import 時に消去されます。\*はこのマークの後ろの記述 を文字として認識させるために使います。例えば012,と入力しても数字と認識され、ゼ ロを飛ばして12,と認識されます。このとき\*012,と書けばX81では012,と表示しま す。\*\*012は\*012と表示されます。

アルインコ(株)電子事業部